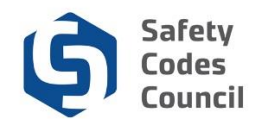

## **Report Continuing Education Credits**

This tutorial walks you through the steps to report your continuing education credits.

SCOs are required to complete 30 credits during the 3-year continuing education reporting period (aligned with their 3-year certification cycle) to maintain active SCO certification(s). If an SCO is certified in more than one discipline, group, or level, they are required to complete the 30 credits only; they are not required to report 30 credits for each discipline.

Credits are earned (one credit for each hour of education activity) by completing the education activities that fall under the 3 categories below:

- Formal 5 credits maximum for each activity
- Informal 3 5 credits maxmum for each activity
- **Practice** 9 credits maximum for all practice activities. (Only SCOs who have designation of powers can claim credits for practice.)

Credits can be reported at any time during the 3-year reporting cycle but must completed before the end of the cycle. Credits do not carry over to future reporting cycles. You may (though it is not mandatory) upload documents showing completion of activies at the time you report your credits. The Council will randomly select submitted continuing education reports to review. If you are selected, you will be notified to upload documents to provide evidence of completing of your continuing education activies.

For more details on the program, visit our website.

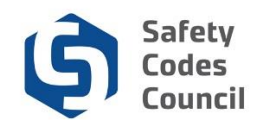

## **Access Application**

| My Account Organization Info Courses/ Exa                                                                                                    | ams Learnin | ng Path Onlin          | e Store Credential                                                                    | Search     | Help               |      |                                                                                                    |                                                                        |
|----------------------------------------------------------------------------------------------------|-------------|------------------------|---------------------------------------------------------------------------------------|------------|--------------------|------|----------------------------------------------------------------------------------------------------|------------------------------------------------------------------------|
| /ly Dashboard                                                                                                    |             |                        |                                                                                       |            |                    |      |                                                                                                    |                                                                        |
| Edit .                                                                                                    | 1 Profile   | Details                |                                                                                       |            | 🖍 Edit Primary     | Info | 🔗 Му Ассон                                                                                                    | int Links                                                              |
| Customer number: 228002<br>SCO No.: S124230<br>P Edmonton, AB TEC OL1 CANADA<br>780-777-777<br>999-999-9999<br>Dozek:@yshoo.cs<br>P Edit Contact Info |             | Name:<br>Organization: | Joe Jax Martin<br>Online Permits and I<br>2405 Oak Road<br>Edmonton T&C OL1<br>CANADA | nspections |                    |      | My Dashboard<br>My Contact Infor<br>My Applications<br>My Certification i<br>Go To Online Tri<br>My Transcripts<br>My Courses/Exa<br>Advisor / Instruct<br>Change My Pass | mation<br>& DOP<br>sining<br>msactions<br>ms<br>or Assignments<br>word |
| Organizations You Manage                                                                                                    |             |                        |                                                                                       |            |                    |      |                                                                                                    | •                                                                      |
| ✓ My Certifications                                                                                                    |             |                        |                                                                                       |            |                    |      |                                                                                                    |                                                                        |
| ertification                                                                                                    | Status      | Discipline             |                                                                                       | Level      | Certification Date | Re   | enewal Due Date                                                                                                    |                                                                        |
| aster Electrician (Standard)                                                                                                    | Active      |                        |                                                                                       |            | 11/05/2018         | 11   | /05/2019                                                                                                    | Renew                                                                  |
| nusement Rides: Group A                                                                                                    | Active      | Amusement F            | Rides                                                                                 |            | 02/13/2019         | 11   | /28/2048                                                                                                    | Renew                                                                  |
| ilding: Residential                                                                                                    | Active      | Building               |                                                                                       |            | 02/13/2019         | 11   | /28/2048                                                                                                    | Renew                                                                  |
| ectrical: Group B (Utility)                                                                                                    | Active      | Electrical             |                                                                                       |            | 02/13/2019         | 11   | /28/2048                                                                                                    | Renew                                                                  |
| re: Inspector (Group B Level 1)                                                                                                    | Active      | Fire                   |                                                                                       |            | 11/20/2018         | 10   | //17/2021                                                                                                    | Renew                                                                  |

## 1. From My Dashboard under the My Certifications:

a. Click the **Renew** button to access any of your safety codes officer certifications.

**Note**: If you have more than one certification discipline you can enter your continuing education credits under any of the certifications. Once entered, you can access the continuing education previously entered through any of the certification disciplines.

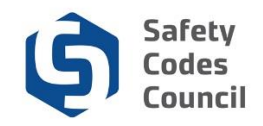

## **Record Credits**

- 2. From the Dashboard:
  - a. Select the Continuing Education tab

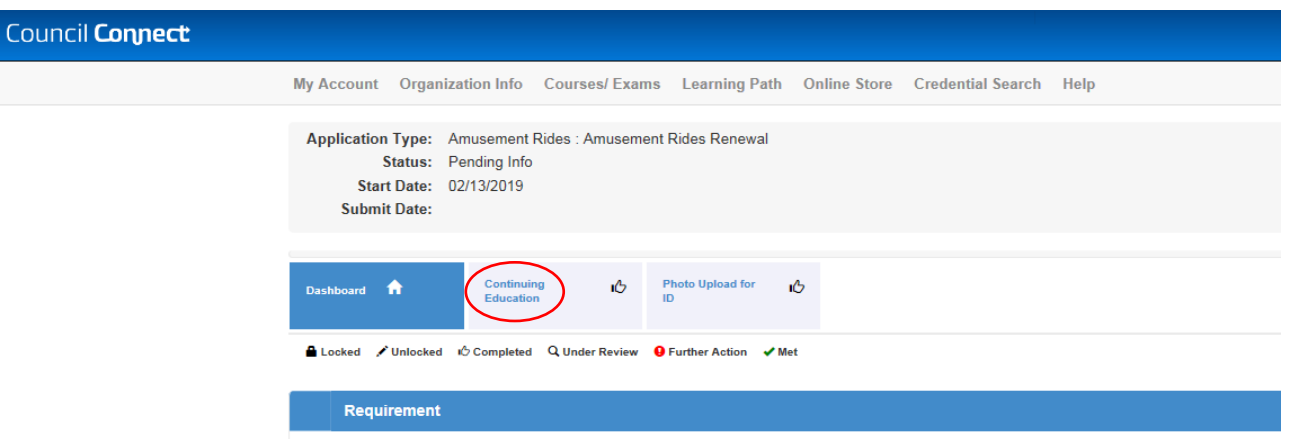

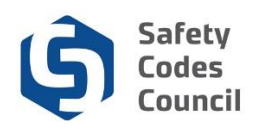

| Locked > Onlocked                                                     | Completed Q Unde                                          | r Review 🧧 Further Action 🖌 Met                                               |                                                            |                                        |                                 |
|-----------------------------------------------------------------------|-----------------------------------------------------------|-------------------------------------------------------------------------------|------------------------------------------------------------|----------------------------------------|---------------------------------|
| SCO Continuing Edu<br>SCOs must report 30 o<br>credits you can enter, | cation<br>credits in a three year j<br>and a maximum numb | period or "reporting cycle". To begir<br>er of credits that can be entered in | entering credits, click on the "Report C<br>each category. | E" button to begin. There you will fir | nd a description of the type of |
| 1 Status: Pending Point                                               | s                                                         |                                                                               |                                                            |                                        |                                 |
|                                                                       |                                                           | 3                                                                             |                                                            |                                        |                                 |
| Promation                                                             | Informal                                                  | Category                                                                      | Reported                                                   |                                        |                                 |
| Practice                                                              | Remaining                                                 | Formal                                                                        | 0.00                                                       |                                        |                                 |
|                                                                       |                                                           | Informal                                                                      | 0.00                                                       |                                        |                                 |
|                                                                       |                                                           | Practice                                                                      | 0.00                                                       |                                        |                                 |
| Reporting Cycle                                                       |                                                           |                                                                               |                                                            |                                        |                                 |
| Start Date                                                            |                                                           | End Date                                                                      | Required                                                   | Repo                                   | rted                            |
| 28 Nov 2018                                                           |                                                           | 28 Nov 2048                                                                   | 30.00                                                      | 0.00                                   |                                 |
| 201101 2010                                                           |                                                           |                                                                               |                                                            |                                        | Report CE                       |
| Points                                                                |                                                           |                                                                               |                                                            |                                        |                                 |

The continuing education requirement displays the following:

- 1. Status:
  - Pending Points when less then 30 credits have been reported
  - Pending Submit when 30 credits have been reported
- 2. Donut diagram of reported credits by category (formal, informal, practice) and remaining credtis
- 3. Table reported credits by category
- 4. Reporting Cycle start and end dates, required and reported credits
- 5. Points activity activites recorded
- 3. From the Continuing Education tab:
  - a. Click the Report CE button to enter your activities

| ncil <b>Connect</b>     |                          |                        |                   |      | Welcome, Joe Martin ( <b>&lt;</b> Sign Out ) 🛒 Cart 🧮 My A |
|-------------------------|--------------------------|------------------------|-------------------|------|------------------------------------------------------------|
| My Account Organization | Info Courses/ Exams Lean | ning Path Online Store | Credential Search | Help |                                                            |
| Report Continuing       | Education Points         |                        |                   |      |                                                            |
| Category:               | Please select            |                        |                   |      |                                                            |
|                         |                          |                        |                   |      |                                                            |
|                         | Please select            |                        |                   |      |                                                            |

- 4. From the Report Continuing Education Points page:
  - a. Click the drop-down arrow
  - b. Select the category (Formal in our example)

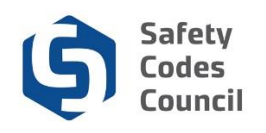

| Council <b>Connect</b>  | Welcome, Joe Martin ( <b>≮</b> Sign Out) ছ Cart ≣My Act                                                                                                    | count |
|-------------------------|----------------------------------------------------------------------------------------------------|-------|
| My Account Organization | Info Courses/ Exams Learning Path Online Store Credential Search Help                                                                                                    |       |
| Report Continuing       | Education Points                                                                                                    |       |
| Category:               | Formal   Required The Formal Learning Category recognizes a broad range of learning activities which may include courses, conferences, and webinars; these activities are structured learning activities for which an SCO would provide evidence of attendance, assessment, or completion. One hour of attendance at a Formal activity                                                                                                    |       |
| Activity Type:          | equals one (1) credit up to a maximum of five (5) credits per activity.  Please select Courses (five (5) credits maximum per course Conferences (five (5) credits maximum per conference) Webinars (five (5) credits maximum per workshop) Seminars (five (5) credits maximum per seminar) Lectures (five (5) credits maximum per course) Conferences (five (5) credits maximum per seminar) Lectures (five (5) credits maximum per course) |       |
|                         | © 2018 Safety Codes Council. All Rights Reserved.                                                                                                    |       |

The activity types (and maximum credits) for the category selected will display. Activity types are dependent on the category.

- 5. From the Report Continuing Education Points page:
  - a. Select the activity type (Conferences in our example)

| Category:                 | Formal •                                                                                                    |
|---------------------------|----------------------------------------------------------------------------------------------------|
|                           | Required                                                                                                    |
|                           | The Formal Learning Category recognizes a broad range of learning activities which may include courses, conferences, and webinars; these activities are      |
|                           | structured learning activities for which an SCO would provide evidence of attendance, assessment, or completion. One hour of attendance at a Formal activity |
|                           | equals one (1) credit up to a maximum of five (5) credits per activity.                                                                                      |
| Activity Type:            | Workshops (five (5) credits n *                                                                                                    |
|                           | Required                                                                                                    |
|                           | Workshops (five (5) credits maximum per workshop)                                                                                                    |
| CE Provider:              | SAIT                                                                                                    |
|                           | Required                                                                                                    |
| Activity Name:            | Pressure Equipment 2018                                                                                                    |
|                           |                                                                                                    |
|                           | Required                                                                                                    |
| Spans more than one day?  |                                                                                                    |
| Start Date:               | 11/01/0010                                                                                                    |
| cian bato.                | Required                                                                                                    |
| Activity Date / End Date: | 11/02/2018                                                                                                    |
|                           | Date of the activity, or the end-date if the activity spanned more than one day.                                                                             |
| Points:                   | 5                                                                                                    |
|                           | Required                                                                                                    |
|                           | Upload documentation: only required if you are selected for audit.                                                                                           |
| Documentation:            | Choose File No file chosen                                                                                                    |
|                           |                                                                                                    |
|                           | Quia Cancal                                                                                                    |
|                           | Save Calife                                                                                                    |

- 6. From the Report Continuing Education Points page:
  - a. CE Provider: the organization name providing the activity
  - b. Activity Name: description of the activity
  - c. Spans more than one day? click check box to select if activity is longer than one day

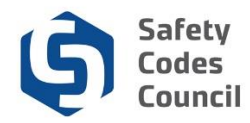

- d. Activity Date / End Date: click the calendar icon and select the start date of the activity
- e. **End Date**: click the calendar icon and select the end date of the activity (this only displays when the Spans more than one day? check box is selected)
- f. **Points**: number of points reported for the activity
- g. Click  $\ensuremath{\textbf{Choose File}}$  and find and select your document
- h. Click Open and your document will be uploaded

| Activity Name:            | Pressure Equipment 2017                                                          | • |
|---------------------------|----------------------------------------------------------------------------------|---|
|                           | Required                                                                         |   |
| Spans more than one day?  | 8                                                                                |   |
| Start Date:               | 11/01/2018                                                                       |   |
|                           | Required                                                                         |   |
| Activity Date / End Date: | 11/02/2018                                                                       |   |
|                           | Date of the activity, or the end-date if the activity spanned more than one day. |   |
| Points:                   | 5                                                                                |   |
|                           | Required                                                                         |   |
|                           | Upload documentation: only required if you are selected for audit.               |   |
| Documentation:            | Choose File Pressure Eq NAIT.docx                                                |   |
|                           | Save Cancel                                                                      |   |
|                           | © 2018 Safety Codes Council All Rights Reserved.                                 | Ļ |

.....

The document name just uploaded displays beside the **Choose File** button.

- 7. From the **Report Continuing Education Points** page:
  - a. Click Save

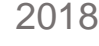

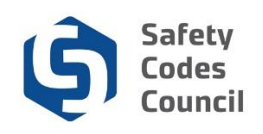

| SCO Continuing Education<br>SCOs must report 30 credits<br>credits you can enter, and a r | in a three year period<br>maximum number of c | or "reporting cycle". To beg<br>redits that can be entered i | gin entering credits, clic<br>in each category. | on the "Report CE" bu              | tton to begin. There | e you will find a des             | cription of the type of |
|-------------------------------------------------------------------------------------------|-----------------------------------------------|--------------------------------------------------------------|-------------------------------------------------|------------------------------------|----------------------|-----------------------------------|-------------------------|
| Status: Pending Points                                                                    |                                               |                                                              |                                                 |                                    |                      |                                   |                         |
|                                                                                           |                                               |                                                              |                                                 |                                    |                      |                                   |                         |
| Formal                                                                                    | Informal                                      | Category                                                     |                                                 | Reported                           |                      |                                   |                         |
| Practice                                                                                  | kemaining                                     | Formal                                                       |                                                 | 0.00                               |                      |                                   |                         |
|                                                                                           |                                               | Informal                                                     |                                                 | 0.00                               |                      |                                   |                         |
|                                                                                           |                                               | Practice                                                     |                                                 | 0.00                               |                      |                                   |                         |
|                                                                                           |                                               |                                                              |                                                 |                                    |                      |                                   |                         |
| Reporting Cycle                                                                           |                                               |                                                              |                                                 |                                    |                      |                                   |                         |
| Reporting Cycle<br>Start Date                                                             |                                               | End Date                                                     |                                                 | Required                           |                      | Reported                          |                         |
| Reporting Cycle<br>Start Date<br>28 Nov 2018                                              |                                               | End Date<br>28 Nov 2048                                      |                                                 | Required<br>30.00                  |                      | Reported<br>0.00                  |                         |
| Reporting Cycle Start Date 28 Nov 2018 Points                                             |                                               | End Date<br>28 Nov 2048                                      |                                                 | Required                           |                      | Reported                          | Report (                |
| Reporting Cycle Start Date 28 Nov 2018 Points Activity Date                               | Activity                                      | End Date<br>28 Nov 2048                                      | Categor                                         | Required<br>30.00<br>Activity Type | Points               | Reported<br>0.00<br>Reported Date | Report                  |

The recorded activity displays at the bottom of the page.

- 8. From the **Continuing Education** tab:
  - a. Click Report CE to report additional activities
  - b. Click Edit to access and edit activites previously recorded